## About this Document

## This document provides details on how to set up the APN on your mobile device. <u>You will need an internet</u> <u>connection to complete the set up</u>.

Instructions Before Use & How to Set up the APN

Please be aware that screenshots and text in this document may be different to what actually appears your device. This may be due to differences in handset, OS, or update version.

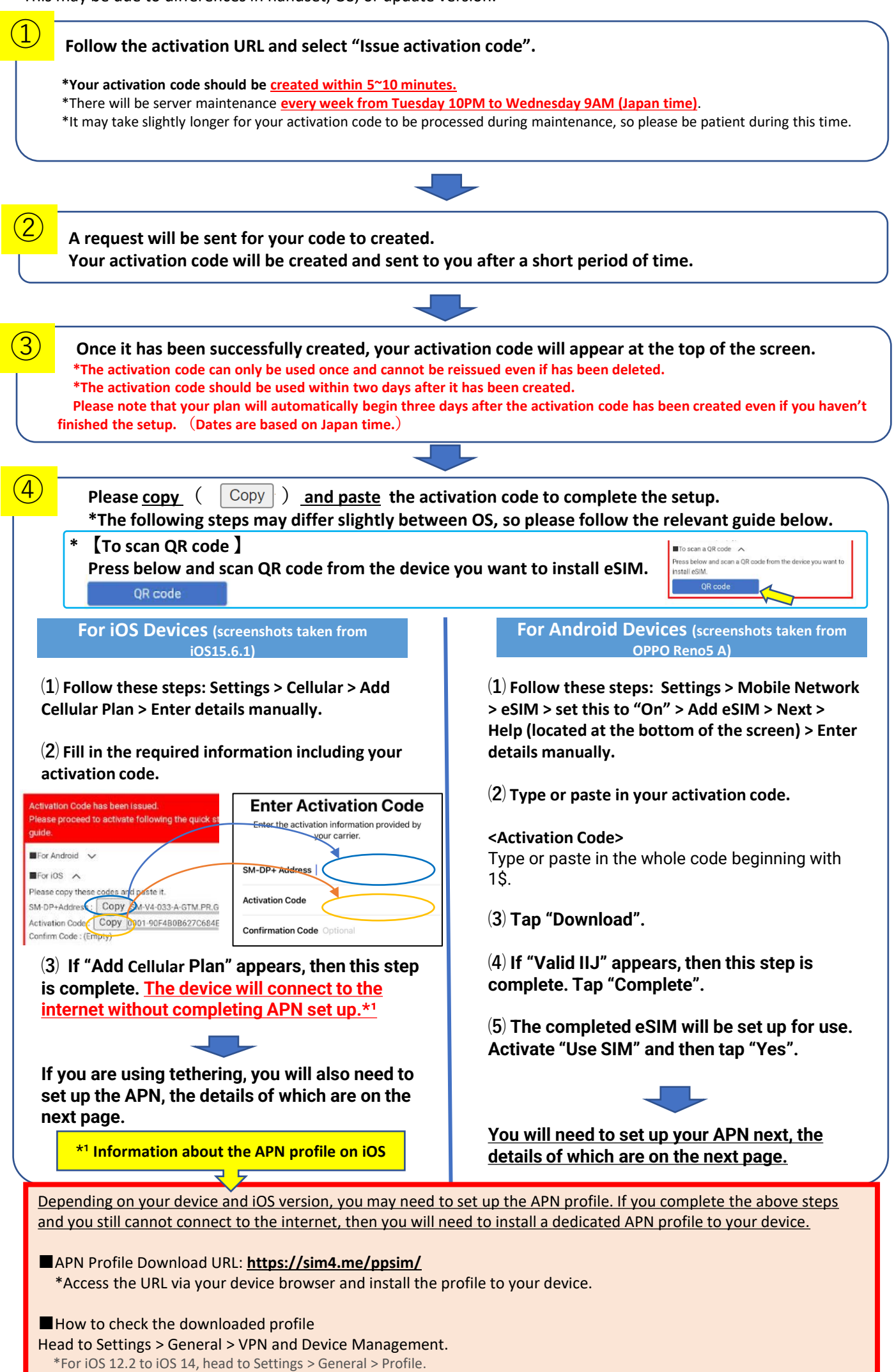

\*You can only install one profile to one device, so if you already have a profile from a different service provider you will need to delete it before installing a new one.

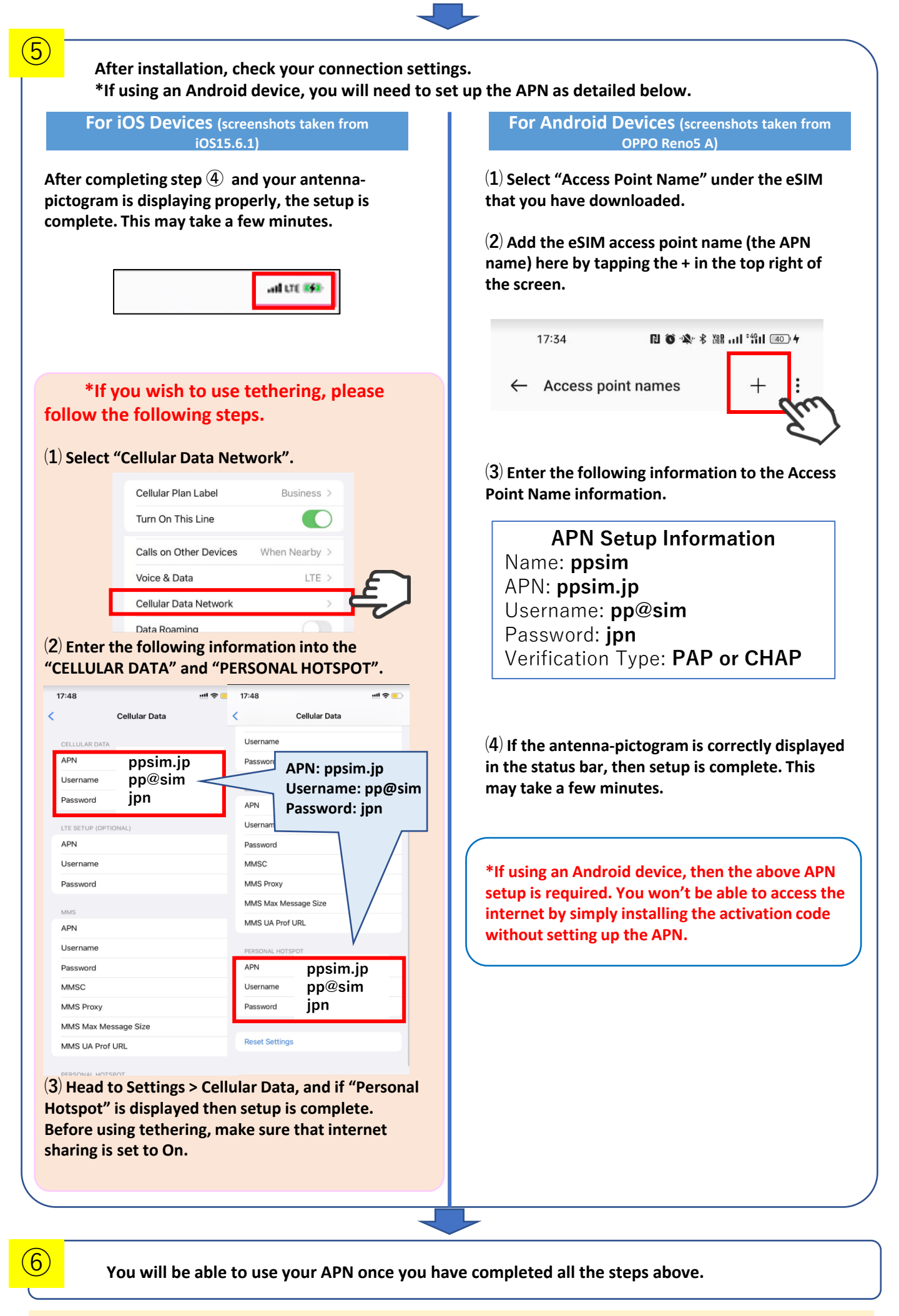

## Precautions

• The antenna-pictogram should display "IIJ".

• Most iOS devices do not require the setup of an APN profile after installing the activation code before you can use the

- internet. However, setup of an APN profile may be required depending on your device or OS version.
- We cannot guarantee these steps will work on every device.
  The screenshots may differ to what appears on your device depending on OS or app version.
- We actively may likely the for any information income the depending on the order of this actively the set of the set of t
- We do not take any liability for any information incorrectly entered during any stage of this setup.

\*All product names and company names are registered trademarks or official company names of the relevant company. TM and <sup>®</sup> have been omitted in this document.

\*Apple, the Apple logo, iPhone, iPad, iPad Pro, AppleCare are trademarks of Apple inc., registered in the U.S. and other countries (the trademark "iPhone" is used with a license from Aiphone K.K).

 $^{\ast}$  QR Code is a registered trademark of DENSO WAVE INCORPORATED in Japan and other countries.